Pasul 1: creearea VLAN-urilor:

> enable # config t (config)# vlan 10 (config-vlan)# name Profs (config-vlan)# exit (config)# vlan 20 (config-vlan)# name Studs (config-vlan)# end

Pasul 2: verificarea VLAN-urilor existente: # show vlan brief

Pasul 3: atribuirea porturilor de interes in VLAN-ul corespunzator: # config t (config)# int Fa0/X (config-if)# switchport mode access (config-if)# switchport access vlan XX (config-if)# exit

(dupa ultimul port: end)

SAU, daca porturile sunt consecutive, sa zicem ca vrem sa aplicam pe primele 4 porturi aceeasi informatie:

(config)# int range Fa0/1 – Fa0/4 (config-if-range) switchport mode access (config-if-range) switchport access vlan XX (config-if-range) end

Pasul 4: verificarea VLAN-urilor existente: # show vlan brief